# View learning that has been recommended

You see programs or courses listed in the Recommendations section of your Learning page in SuccessFactors. Now what do you do?

#### 1. Go to Learning Home

Log in to SuccessFactors and go to your Learning page.

#### 2. Click on Show more actions

In the Recommendations section, under the My Learning Assignments section, any learning that has been recommended to you should show. On the course or program tile you want to view, click on the Show more actions icon.

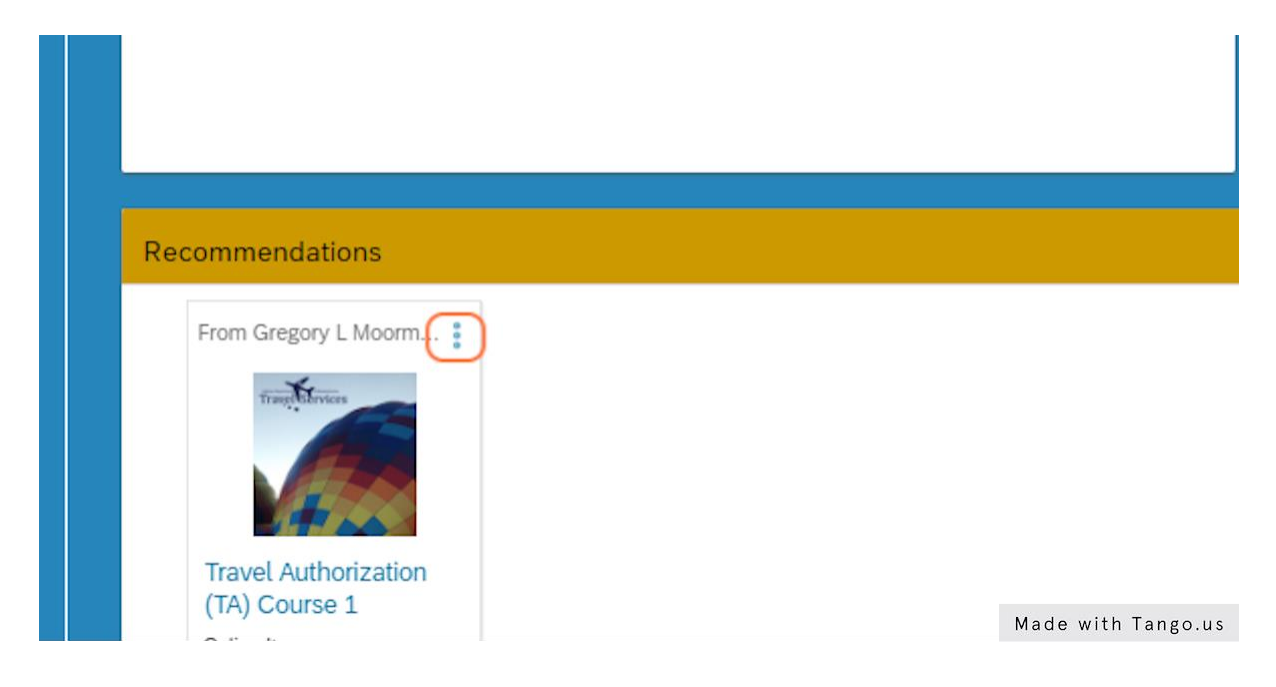

## 3. Click on Assign to Me

Select Assign to Me from the available choices that display.

|                                       | Program           |
|---------------------------------------|-------------------|
| Recommendations                       |                   |
| From Gregory L Moorm                  |                   |
| Travel Authorization<br>(TA) Course 1 |                   |
| 2 Ma                                  | ade with Tango.us |

## 4. Click to Reload this page

You can click on the Reload this page icon (or Refresh) to show the new training you just requested to be assigned to you in your My Learning Assignments section.

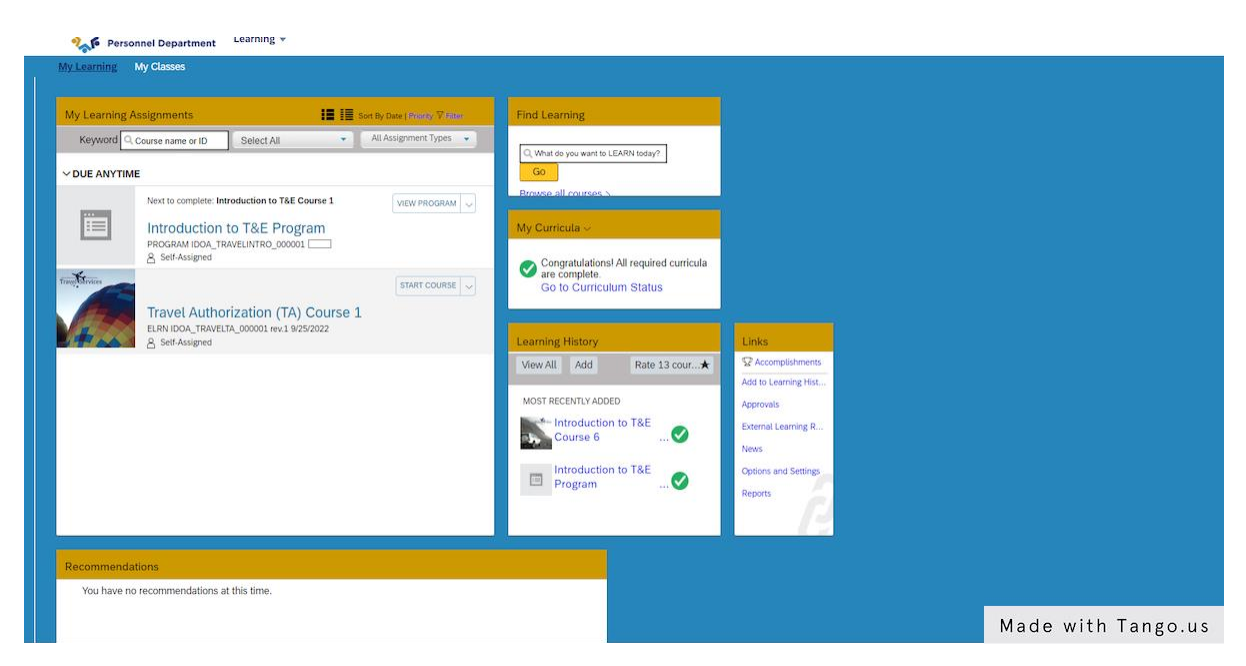

## 5. Click on START COURSE or VIEW PROGRAM

Click on the START COURSE or VIEW PROGRAM button to be taken to the training. If the training is in a program, after you click VIEW PROGRAM, the program description will open showing all courses contained in the program. The course available for you to take will be expanded with a START COURSE button available for you to select.

| o complete: Introduction to T&E Course 1 |              | Go                                | all courses \           |               |  |
|------------------------------------------|--------------|-----------------------------------|-------------------------|---------------|--|
| oduction to T&E Program                  |              | My Curricula ~                    |                         |               |  |
| IFAM IDDA_TRAVELINTRO_000001 []          |              | Congratulations! All required cur |                         |               |  |
|                                          | START COURSE | G                                 | Go to Curriculum Status |               |  |
| /el Authorization (TA) Course 1 More ▼   |              |                                   |                         |               |  |
| IFAssigned                               |              | Learnin                           | Learning History        |               |  |
|                                          |              | View A                            | ll Add                  | Rate 13 co    |  |
|                                          |              | MOST F                            | ECENT Made              | with Tango.us |  |